## Восстановление прошивок радар-детектора Platinum (версия «Rev. 2.40»).

Если прошивка радар-детектора повреждена («слетела») по каким-либо причинам, то в устройстве предусмотрена возможность восстановления прошивки с помощью приложения «Intego User Downloader(Ver3.00)» и кнопки «Mode».

1. Скачайте файл **«Intego User Downloader(Ver3.00)** по ссылке «ПО для установки обновлений и настройки устройства» с сайта Intego.ru. Распакуйте архив.

2. Скачайте файл «Platinum(Rev2\_40)\_NewBoot.bin» по ссылке «Обновление прошивки радардетектора» с сайта Intego.ru. Версия – V2.41. Распакуйте архив.

3. Скачайте драйвер для ПК из раздела «Служебные программы». Установите.

4. Откройте приложение «Intego User Downloader(Ver3.00)».exe.

5. Нажмите кнопку «Mode» и, удерживая её, подключите устройство к USB порту компьютера кабелем USB.

6. Если приложение определит устройство, то появится сообщение – «USB: OK».

| INTEG | O GRAND PRIX Rev3.0 (USB : OK]                                                                                                    | ×               |
|-------|----------------------------------------------------------------------------------------------------|-----------------|
| Подк  | лючение                                                                                                    |                 |
|       | Язык Russian 🗸                                                                                                    | ОК              |
|       | Выберите модель         X К СТ Р Ка Л 8.         Silver         Gold/Diamo<br>nd/Winner         Silver         Silver         Platinum |                 |
|       | USB подключение                                                                                                    |                 |
|       | 1. Подключите USB кабель к Вашему компьютеру                                                                                           |                 |
|       | 2. Подключите USB кабель к радар-детектору                                                                                             | Выберите модель |
|       | 3. Подождите до появления надписи "USB:OK"                                                                                             |                 |
|       | 4. Выберите модель                                                                                                    |                 |

7. Отпустите кнопку «Mode», выберите модель. Должна появиться вкладка «Перезагрузка».

| INTEGO GRAND PRIX Rev3.00 [USB : OK] |                         | ×  |
|--------------------------------------|-------------------------|----|
| Подключени Перезагрузка              |                         |    |
| Язык Russian                         | •                       | ОК |
| Выберите модель                      |                         |    |
| ХКСТРКаЛ <u>8</u> .                  | ○ Silver                |    |
| к ст 88:88 :                         | Gold/Diamo<br>nd/Winner |    |
| hašCr_∎1 7 110™                      | ○ Platinum              |    |

8. Нажмите «Перезагрузка».

9. Откроется окно вкладки «Перезагрузка»:

| INTEGO GRAND PRIX Rev3.00 [USB : OK] |  |  |
|--------------------------------------|--|--|
| Подключение Перезагрузка             |  |  |
| Перезагрузка                         |  |  |
| 1. Выберите загруженные файлы        |  |  |
| 2. Нажмите кнопку ""Обновить""       |  |  |
|                                      |  |  |
| Проводник                            |  |  |
| Обновить                             |  |  |
|                                      |  |  |

10. Нажмите «Проводник». Откроется окно поиска файла.

11. Укажите путь к файлу прошивки радар-детектора. Выберите нужный файл.

| INTEGO GRAND PRIX Rev3.00 [USB : OK]                               | × |
|--------------------------------------------------------------------|---|
| Подключение Перезагрузка                                           |   |
| Перезагрузка                                                       |   |
| 1. Выберите загруженные файлы                                      |   |
| 2. Нажмите кнопку ""Обновить""                                     |   |
|                                                                    |   |
|                                                                    |   |
| C:\Users\lgor\Desktop\05-07-2018 Gold\Golden(Rev2_41)_NewBoot_TM.b |   |
| Обновить                                                           |   |
|                                                                    |   |
|                                                                    |   |

12. Нажмите «Обновить». Запуститься процесс обновления прошивки:

| INTEGO GRAND PRIX Rev3.00 [USB : OK]                                         | × |
|------------------------------------------------------------------------------|---|
| Подключение Перезагрузка                                                     |   |
| Перезагрузка                                                                 |   |
| 1. Выберите загруженные файлы                                                |   |
| 2. Нажмите кнопку ""Обновить""                                               |   |
|                                                                              |   |
|                                                                              | 1 |
| C:\Users\Igor\Desktop\05-07-2018 Gold\Golden(Rev2_41)_NewBoot_TM.b Проводник |   |
| Обновить                                                                     |   |
|                                                                              |   |
|                                                                              |   |
|                                                                              |   |

13. После окончания процесса обновление откроется окно приложения:

| NTEGO GRAND PRIX Rev3.00 [I                                                                                                    | JSB : OK]                                        | × |
|----------------------------------------------------------------------------------------------------|--------------------------------------------------|---|
| Подключение Перезагрузка                                                                                                    | 1                                                |   |
| INTEGO GRAND PRIX Rev3.00 [USB : OK]  Подключение Перезагрузка  Перезагрузка  1. Выберите загруженные файлы 2. Нажмите кнопку "''Oбновить"''  С:\Users\lgor\Desktop\05-07-2018 Gold\Golden(Rev2_41)_NewBoot_TM.E  Проводник  Обновление завершено. Отключите устройство  К |                                                  |   |
| 1. Выберите загруженные                                                                                                    | Файлы                                            |   |
| 2. Нажмите кнопку ""Обно                                                                                                    | звить""                                          |   |
|                                                                                                    |                                                  |   |
| C:\Users\Igor\Desktop\05-07-                                                                                                    | 2018 Gold\Golden(Rev2_41)_NewBoot_TM.b Проводник |   |
|                                                                                                    | Обновить                                         |   |
|                                                                                                    |                                                  |   |
|                                                                                                    | ×                                                |   |
|                                                                                                    | Обновление завершено. Отключите устройство       |   |
|                                                                                                    | ОК                                               |   |

14. Нажмите «ОК» и отключите устройство от USB порта компьютера.